# 东南大学校际凡科平台使用指南

(建议使用 360 浏览器或 谷歌浏览器)

#### 1. 登录平台

登录网址: <u>https://10286.lwglxt.com/</u>。学生根据学号登录系统, 用户名、登录密码默认设置均是学生学号。(若学生导入表中有填写 身份证号码,则密码默认是身份证后六位),如图所示:

| 东南大学 校际凡科平台                                   |                          |
|-----------------------------------------------|--------------------------|
|                                               | 登录                       |
| 感谢您使用校际凡科平台 电话:055<br>🥮 皖公网安备 34010402702158号 | 1-63823153/63824175<br>/ |

### 2. 完善个人信息

登录到帐户后,会出现以下内容:个人信息、论文管理。点击"个 人信息",先完善个人基本信息,如图所示:

| ,校际下     | 1科平台     | 服务热线:05 | 51-63824175\63823139              | 账户余额:0 | English<br>提现 充何 | 意见反馈<br>直 转账 |
|----------|----------|---------|-----------------------------------|--------|------------------|--------------|
| 个人信息     | 论文管理     | 费用结算    | 退出系统                              |        | 2000             | 0001 您好      |
| 基本信息 我的导 | 师修改密码    |         |                                   |        |                  |              |
|          |          | 部分信     | 思无法修改,如雪修改谓与数学秘书或学位勿联系,请记住当前登录审码! |        |                  |              |
| 真实姓名:    | 20000001 |         |                                   |        |                  |              |
| 学生学号:    | 20000001 |         |                                   |        |                  |              |
| 登录帐户:    | 20000001 |         |                                   |        |                  |              |
| 手机号码:    |          |         |                                   |        |                  |              |
| 联系邮件:    |          |         | "请填写一个常用邮件                        |        |                  |              |
| 研究方向:    |          |         | K                                 |        |                  |              |
| *所属院系:   | 机械学院     |         | ▼ 机械工程 ▼                          |        |                  |              |
| 默认论文分类:  | 选择默认论文分  | 类       | v                                 |        |                  |              |
|          |          |         | 保存                                |        |                  |              |

## 完善好后,点击"保存"即可。

|                         | 🛟 校际凡科平台       | ,联系电话:0551-63823153或18856039072 | English 意见迟捷<br><mark>発印余额:0</mark> 支付收款 |
|-------------------------|----------------|---------------------------------|------------------------------------------|
|                         | 个人信息 论文管理      | 退出系统                            | 吴颖 如好                                    |
|                         | 基本信息 我的导师 修改密码 |                                 |                                          |
|                         |                |                                 |                                          |
|                         |                |                                 |                                          |
|                         |                | <b>~</b>                        |                                          |
|                         |                | 信息已修改                           |                                          |
|                         |                | (Marcal)594                     |                                          |
|                         |                |                                 |                                          |
|                         |                |                                 |                                          |
|                         |                |                                 |                                          |
|                         |                |                                 |                                          |
|                         |                |                                 |                                          |
|                         |                |                                 |                                          |
| <b>手机微信扫码关注评审</b><br>关闭 |                | 文定思想用校振升利平台。                    |                                          |

#### 3. 修改密码

修改登录密码,输入原密码、新密码及确认密码。点击"修改"即 可,如图所示

| 🗘 核际爪    | 1科平台     | 服务热线:055 | 51–6382 | 24175\63823139 | 账户余额:0 | English<br>提现 务 | 意见反馈<br>這 转账 |
|----------|----------|----------|---------|----------------|--------|-----------------|--------------|
| 个人信息     | 论文管理     | 费用结算     | 退出系统    |                |        | 200             | 00001 您好     |
| 基本信息 我的导 | 师修改密码    |          |         |                |        |                 |              |
| 登录账户:    | 20000001 |          |         |                |        |                 |              |
| 原密码:     |          |          |         |                |        |                 |              |
| 新密码:     |          |          |         |                |        |                 |              |
| 确认密码:    |          |          |         |                |        |                 |              |
|          |          |          |         | 修改 返回          |        |                 |              |
|          |          |          |         |                |        |                 |              |
|          |          |          |         |                |        |                 |              |
|          |          |          |         |                |        |                 |              |

#### 4. 支付费用

-----

在论文管理界面。 先点击支付收款,完成缴费。再"上传论文"点击之后, 会出现如下界面, (博/硕士价格不同)如图所示:

|                  |      | 际风科平             | 田子      田子      田子      田子      田子      田子      田子      ロ     ロ | English 厚见反馈<br>账户余额:0 支付收款               |
|------------------|------|------------------|----------------------------------------------------------------------------------------------------|-------------------------------------------|
|                  |      | 论文管理             | 退出系统                                                                                                    | <b>3</b> 45                               |
|                  | 基本信息 | 我的导师 修改者         | <del>弱</del>                                                                                                    |                                           |
|                  |      | 您正在进行            | 4院论文盲审,需要支付一笔费用。                                                                                                    |                                           |
|                  |      | 支付数额:            | 896.00                                                                                                    |                                           |
|                  |      | 立即5              | 支付记录                                                                                                    |                                           |
|                  |      |                  |                                                                                                    |                                           |
|                  | C    | 校际风科             | <b>2合</b> 联系电话: 0551-63823153或18856039072                                                                                                    | English 想见反通<br><mark>账户:余额:9</mark> 文行收款 |
|                  | 1    | 人信息 论文管理         | 退出系统                                                                                                    | 想好                                        |
|                  | 3    | 林信息 我的导师 修       | 女告码                                                                                                    |                                           |
|                  |      | 支付金額: 696.00 元 👌 | 前余额: 0                                                                                                    |                                           |
|                  |      | 支付类型: 支付学校统      | -42.82                                                                                                    |                                           |
|                  |      | 支付方式: 🛞 微信或支     | 讨查支付                                                                                                    |                                           |
|                  |      |                  | 特别提醒:该功能是将您做信成支付宝钱充值到凡料送审平台,如果需要将丰平台股户余额转入自己很行卡,请使用提现功能                                                                                                    | <b>8</b> 1 1 1                            |
|                  |      |                  | 继续下 <del>一</del> 步 返回                                                                                                    |                                           |
|                  |      |                  |                                                                                                    |                                           |
|                  |      |                  |                                                                                                    |                                           |
|                  |      |                  |                                                                                                    |                                           |
| 手机微信扫码关注评审<br>关闭 |      |                  | 欢迎您使用拉蒜几料干台.                                                                                                    |                                           |

#### 5. 上传论文

将论文命名为:学号.pdf 例如:223045.pdf。填写论文名称和上 传论文 pdf 文件并且完善相关信息,点击"提交"即可,如图所示:

|                                                                                                    |                                                                                                    | sh 意见反馈<br>0 支行收款                                  |
|----------------------------------------------------------------------------------------------------|----------------------------------------------------------------------------------------------------|----------------------------------------------------|
|                                                                                                    | 个人信息                                                                                                    | 總好                                                 |
|                                                                                                    |                                                                                                    |                                                    |
|                                                                                                    | 建宁岛 计成分字册 计目标 1003 11 11 17 15 18 直接自己在上 下库 ( 部分 ) 感受回应点。 太平府 太平府                                                                                                    |                                                    |
|                                                                                                    | REALTHOUGHTHR SUCHED III, 20 45-7001 TIK LINDA BRIED, 4/48 4/48                                                                                                    |                                                    |
|                                                                                                    | 上#618次                                                                                                    |                                                    |
|                                                                                                    | X                                                                                                    |                                                    |
|                                                                                                    |                                                                                                    |                                                    |
|                                                                                                    |                                                                                                    |                                                    |
|                                                                                                    |                                                                                                    |                                                    |
|                                                                                                    |                                                                                                    |                                                    |
|                                                                                                    |                                                                                                    |                                                    |
|                                                                                                    |                                                                                                    |                                                    |
| <b>手机微信扫码关注评审</b><br>关闭                                                                                                    | 欢迎包使用线质内料干价。                                                                                                    |                                                    |
|                                                                                                    |                                                                                                    |                                                    |
|                                                                                                    |                                                                                                    | English 意见反馈                                       |
|                                                                                                    | 1 服务挑线・0551-6382/175、63823139                                                                                                    | THE R A ST .                                       |
|                                                                                                    | ₩1014 服务热线: 0551-63824175 \63823139                                                                                                    | 账户余额:0                                             |
|                                                                                                    |                                                                                                    | 账户余额: <b>0</b><br>20000001 <i>總</i> 好              |
| <ul> <li>个人信息</li> <li>论文管理 上传说</li> </ul>                                                                                                    | <ul> <li></li></ul>                                                                                                    | <u> </u>                                           |
| <ul> <li>         ·</li></ul>                                                                                                    |                                                                                                    | 账户佘额:0<br>20000001 综好                              |
| 个人信息           论文管理         上传说           论文第目:                                                                                                    | 取多热线:0551-63824175\63823139           论文管理         费用结算         退出系统           文 预审记录         * 请填写论文完整题目(不包含学号等其他信息)                                                                                                    | <u>联</u> 户余额:0<br>20000001 <i>经</i> 好<br>)         |
| 个人信息           论文管理         上传说           论文管理         上传说           论文電理         上传说           论文工業         上传说                                                                                                    |                                                                                                    | 账户余额: <b>0</b><br>20000001                         |
| 个人信息           论文管理         上传说           论文管理         上传说           论文第目         :           论文为关:         :           评阅模板:         :                                                                                                    |                                                                                                    | <u>联</u> 户余额:0<br>20000001                         |
| 个人信息           论文管理         上传说           论文第理         上传说           论文第目:                                                                                                    |                                                                                                    | 联户余额: <b>0</b><br>20000001 <i>授</i> 好<br>)         |
| 个人信息           论文管理         上传说           论文暂理         上传说           论文为类:            详阅模板:            上作WORD/PDF文档:                                                                                                    | 取金箔线:0551-63824175\63823139         総文管理       費用結算       退出系统         文 预审记录       * 请填写论文完整题目(不包含学号等其他信息         选择分类 •       *         透路交進       *         透路交進       *         透路交進       *         *       建築分类 •          *          *          *          *          *          *          *          *          *          *          *          *          *          *          *          *          *          *          *          *          *          *          *          *          *          *          *          *          * </td <td><u>联</u>户余额:0<br/>20000001</td> | <u>联</u> 户余额:0<br>20000001                         |
| 个人信息           论文管理         上传说           论文管理         上传说           论文第目:                                                                                                    | 秋季热线:0551-63824175\63823139         论文管理       费用结算       退出系统         文 预审记录       *请填写论文完整题目(不包含学导等其他信息         选择分类 •       *         透路文件 未选择任何文件       *选择任何文件         *选择文件 未选择任何文件       *         建议上标PDFH语文,上标启即可须克,WORD指式要等待系统转换                                                                                                    | <del>联户余额:0</del><br>20000001 <i>授</i> 好<br>)      |
| 小人信息           论文管理         上传说           论文管理         上传说           论文第目         :           论文第目         :           论文第目         :           ·论文第目         :           ·论文第目         : | 秋奈热线:0551-63824175\63823139         波路       费用结算       退出系统         文 预审记录       * 请填写论文完整题目(不包含学号等其他信息         选择分类 •       *         遗路文使 未选择任何文件       *         * 違以上19PDF相云,上19后即可阅克,WORD指式要等待系统转换       * 请填写3-5个论文关键词                                                                                                    | <u>联</u> 户余额:0<br>20000001 <i>经</i> 好<br>)         |
| 个人信息           论文管理         上传说           论文管理         上传说           论文第目:            ·论文第目:            ·论文第目:            ·论文第目:            ·论文第目:            ·论文分类:            ·评问模板:            ·上作WORD/PDF文档:            ·上作WORD/PDF文档:            ·上作WORD/PDF文档:                                                                                                    | NA *热线: 0551-63824175\63823139       论文管理     费用结算     退出系统       文 预审记录     *请填写论文完整题目(不包含学导导其他信息       选择分类 *     *请填写论文完整题目(不包含学导导其他信息       选择文件 未选择任何文件     *请填写3-5个论文关键词       选择文件 未选择任何文件                                                                                                    | <del>联户余额:0</del><br>20000001 <i>经</i> 好           |
| 个人信息           论文管理         上传说           论文管理         上传说           论文第目         ····································                                                                                                    | 秋奈热线:0551-63824175\63823139         波路望       费用结算       退出系统         文 预审记录         * 请填写论文完整题目(不包含学号等其他信息         选择分类 •         请选择工作         透路文性       * 请填写2-5个论文关键词         透路文性       * 读填写3-5个论文关键词         透路文性       * 读填写3-5个论文关键词                                                                                                    | <u>联</u> 户余额:0<br>20000001 <i>经</i> 好<br>)         |
| 个人信息           论文管理         上传说           论文管理         上传说           论文第目:                                                                                                    | 秋季. 10551-63824175\63823139         论文管理       费用结算       退出系统         文 顶审记录       * 请填写论文完整题目 (不包含学导导其他信息         遗居分类 *       *         请选择                                                                                                    | <del>既冲余额:0</del><br>20000001 <del>(数7</del><br>)  |
| 个人信息           论文管理         上传说           论文管理         上传说           论文为关:         详阅模板:           计传WORD/PDF文档:         关键词:           上作WORD/PDF文档:         ////////////////////////////////////                                                                                                    | 秋奈桃线: 0551-63824175\63823139       設大管理     費用結算     退出系统       文 預审记录       * 请填写论文完整题目 (不包含学号等其他信息       选择分类 •       请选择任何文件       * 请填写3-5小论文关键词       透耀文件       * 请填写3-5小论文关键词                                                                                                    | <del>联冲余额:0</del><br>20000001 <i>经</i> 好<br>)      |
| 个人信息           论文管理         上传说           论文管理         上传说           论文第目:            论文分类:            评问模板:            上作(WORD/PDF文档:            上作, WORD/PDF文档:            自评表:            他次说明:                                                                                                    | 秋季. 10551-63824175\63823139           改訂         費用結算         退出系统           文 顶审记录         * 请填写论文完整题目 (不包含学导导其他信息           遗居分类 •         *           请选择                                                                                                    | <del>陕户余额:0</del><br>20000001 <del>(335</del><br>) |

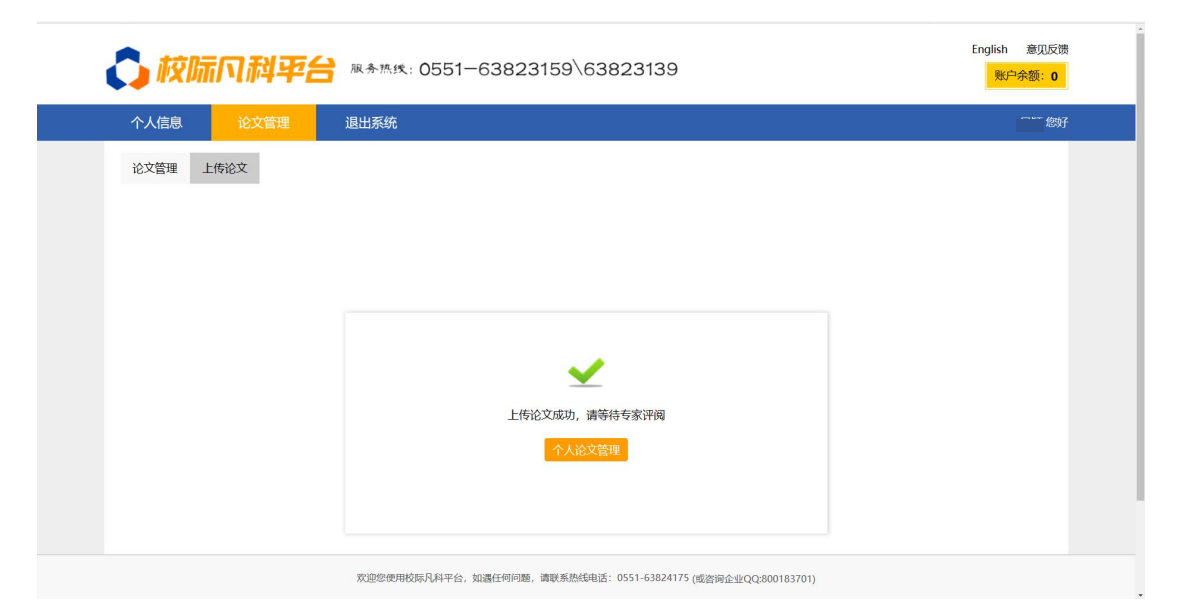

(注:学生必须在学校规定的上传论文日期内上传,截止日期到 了之后将不能再上传论文)

#### 6、查看评阅结果

论文评阅完毕后,学生可以在论文管理中,直接点击"下载结果"即可查看论文评阅结果。如图所示:

| 🗘 校际风科平台                     | ▶ 服务热线: 0551-63824              | 175\63823139                     | English         意见反溃           账户余额:0         提现         充值         转账 |
|------------------------------|---------------------------------|----------------------------------|------------------------------------------------------------------------|
| 个人信息 论文管理                    | 费用结算    退出系统                    |                                  | 20000001 総好                                                            |
| 论文管理 上传论文 预审记录               |                                 |                                  |                                                                        |
|                              | 请尽快上传论文截止日期 2                   | 020-01-01 10点19分 19最多只允许上传 1 篇论文 |                                                                        |
| 试验论文                         |                                 |                                  | 查看 编辑 删除                                                               |
| 交稿日期:2020-09-09 12:55:17 复制比 | ··· <b>未查單</b> 打印:打印 ——次评阅復见:下部 | 评审进度:未派派<br>下载评阅结果:下载结果<br>上传论文  |                                                                        |